## Подключение и работа со сканером штрих-кода

Добавление и редактирование параметров сканера штрих-кода осуществляется из формы «Торговое оборудование». Она открывается из «Главной формы», при выборе пункта «Оборудование» из списка учетных элементов «Подразделения учета». Вид формы «Торговое оборудование» и назначение кнопок показаны на рис.1.

Прежде чем добавить в программу запись о новом оборудовании, необходимо подключить это оборудование к компьютеру, установить необходимые драйверы и настроить оборудование для работы с компьютером. Порядок подключения и настройки указывается производителем оборудования в описании.

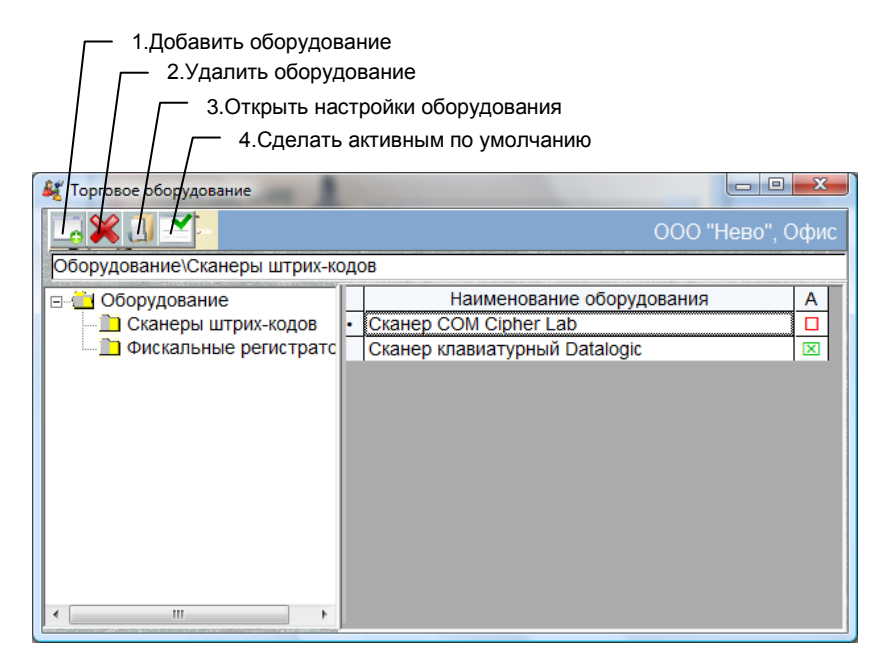

Рис. 1. Форма «Оборудование»

Для добавления к программе или редактирования оборудования, определённого типа, его тип должен быть выделен курсором мышки или клавишами перемещения курсора. При этом, в поле над таблицами появляется его характеристика, например Оборудование\Сканеры штрих-кода.

Для добавления сканера, нажмите кнопку 1, рис.1. При этом появится форма «Оборудование» рис.2.

Программа «ИСН-Учёт» поддерживает подключения сканера с эмуляцией СОМ порта и с эмуляцией клавиатуры. Параметры текущей настройки сканера и способы их изменения должны быть указаны в заводском описании. Значения параметров программы для сканера по умолчанию показаны на рис.2. Обычно в сканерах настройками по умолчанию являются: порт - эмуляция клавиатуры, префикс – отсутствует и суффикс – CR(&hD – клавиша Enter), что удобно и для работы программы «ИСН-Учёт».

Установив нужные параметры, протестируйте работу сканера, нажав кнопку «Протестировать». В открывшейся форме установите курсор в поле «Принятый код» и отсканируйте какой-нибудь штрих-код. В случае успеха, цифровой код появится в поле «Код», а в полях «Префикс» и «Суффикс»,

соответственно префикс и суффикс посылки. Установите значения префикса и суффикса в форме «Параметры сканера» такими же, как в тестовой форме. Или перестройте параметры сканера (используя его описание) под параметры, указанные в форме «Параметры сканера».

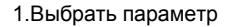

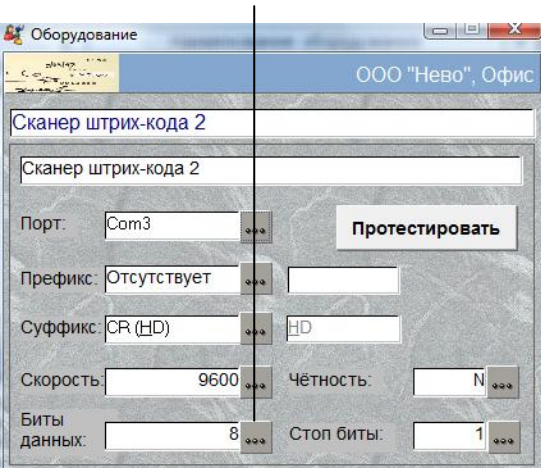

Рис. 2. Форма «Параметры сканера ШК»

Порядок заведения штрих кода в описание товара указан пункте справки <u>«Учёт товаров и услуг \</u> <u>Добавление и редактирование товаров и услуг»</u>. Порядок подбора товаров в документы с использованием сканера штрих-кода, указан в описаниях порядка заполнения этих документов.